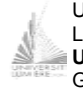

Université Lumière Lyon 2, Licence de Sciences Économiques, **UV 37 Excel – Examen 2<sup>ième</sup> Session** G. Legrand, 25/06/2002 - G1 Faculté de Sciences Économiques et de Gestion Année 2001-2002

Notes de TD - Durée : 1h30

On dispose d'une liste d'individus de sexe masculin. Chaque individu est décrit par sa taille, sa région d'origine, la couleur de ses yeux et la couleur de ses cheveux.

## 1. Formatage des données (2 points)

- Enregistrer le fichier sous votre nom de famille (ex. *legrand.xls*). <u>N'oubliez pas</u> <u>d'enregistrer régulièrement votre travail au cours de l'examen (raccourci clavier</u> <u>CTRL+S).</u>
- Au centre de la plage A1:E1, indiquer en gras votre nom, votre prénom, la salle où vous vous trouvez et le numéro de l'ordinateur que vous utilisez.
- Définir un style « Titre » pour la première ligne du tableau de données (Alignement centré, Caractères gras, Motif de fond jaune).
- Afficher la taille au format Nombre avec deux chiffres après la virgule et ajuster automatiquement la taille des colonnes.
- Nommer le tableau de données « Données ».

| Image: Second second second |       |
|----------------------------------------------------------------------------------------------------|-------|
| 2   5   6   6     3   Prénom Taille Région d'origine Couleur des Yeux Couleur des Cha     4   Jean   1,67   Lorraine   Gris Vert   Blond     5   Henry   1,62   Bretagne   Bleu   Brun     6   Albert   1,62   Provence   Marron   Noir     7   Vincent   1,64   Lorraine   Gris Vert   Blond     8   André   1,65   Provence   Gris Vert   Blond     9   Mathieu   1,65   Provence   Marron   Brun     10   Paul   1,72   Lorraine   Bleu   Noir     11   Alfred   1,74   Lorraine   Gris Vert   Blond                                                                                                    |       |
| 3     Prénom Taille     Région d'origine     Couleur des Yeux     Couleur des Ch       4     Jean     1,67     Lorraine     Gris Vert     Blond       5     Henry     1,62     Bretagne     Bleu     Brun       6     Albert     1,62     Provence     Marron     Noir       7     Vincent     1,64     Lorraine     Gris Vert     Blond       8     André     1,66     Provence     Gris Vert     Blond       9     Mathieu     1,65     Provence     Marron     Brun       10     Paul     1,72     Lorraine     Bleu     Noir       11     Alfred     1,74     Lorraine     Gris Vert     Blond                                                                                                    |       |
| 4 Jean 1,67 Lorraine Gris Vert Blond   5 Henry 1,62 Bretagne Bleu Brun   6 Albert 1,62 Provence Marron Noir   7 Vincent 1,64 Lorraine Gris Vert Blond   8 André 1,66 Provence Gris Vert Blond   9 Mathieu 1,65 Provence Marron Brun   10 Paul 1,72 Lorraine Bleu Noir   11 Alfred 1,74 Lorraine Gris Vert Blond                                                                                                    | eveux |
| 5 Henry 1,62 Bretagne Bleu Brun   6 Albert 1,62 Provence Marron Noir   7 Vincent 1,64 Lorraine Gris Vert Brun   8 André 1,66 Provence Gris Vert Blond   9 Mathieu 1,65 Provence Marron Brun   10 Paul 1,72 Lorraine Bleu Noir   11 Alfred 1,74 Lorraine Gris Vert Blond                                                                                                    |       |
| 6 Albert 1,62 Provence Marron Noir   7 Vincent 1,64 Lorraine Gris Vert Brun   8 André 1,66 Provence Gris Vert Blond   9 Mathieu 1,65 Provence Marron Brun   10 Paul 1,72 Lorraine Bleu Noir   11 Alfred 1,74 Lorraine Gris Vert Blond                                                                                                    |       |
| 7 Vincent 1,64 Lorraine Gris Vert Brun   8 André 1,66 Provence Gris Vert Blond   9 Mathieu 1,65 Provence Marron Brun   10 Paul 1,72 Lorraine Bleu Noir   11 Alfred 1,74 Lorraine Gris Vert Blond                                                                                                    |       |
| B André 1,66 Provence Gris Vert Blond   9 Mathieu 1,65 Provence Marron Brun   10 Paul 1,72 Lorraine Bleu Noir   11 Alfred 1,74 Lorraine Gris Vert Blond                                                                                                    |       |
| 9     Mathieu     1,65     Provence     Marron     Brun       10     Paul     1,72     Lorraine     Bleu     Noir       11     Alfred     1,74     Lorraine     Gris Vert     Blond                                                                                                    |       |
| 10     Paul     1,72     Lorraine     Bleu     Noir       11     Alfred     1,74     Lorraine     Gris Vert     Blond                                                                                                    |       |
| 11 Alfred 1,74 Lorraine Gris Vert Blond                                                                                                    |       |
|                                                                                                    |       |
| 12 Fernand   1,67 Lorraine   Bleu   Blond                                                                                                    |       |
| 13 Baptiste 1,69 Lorraine Gris Vert Roux                                                                                                    |       |
| 14 Michel 1,63 Bretagne Bleu Blond                                                                                                    |       |
| 15 Laurent 1,74 Lorraine Bleu Brun                                                                                                    |       |
| 16 Jocelin 1,63 Provence Gris Vert Noir                                                                                                    |       |
| 17 Frédéric 1,63 Bretagne Gris Vert Brun                                                                                                    |       |
| 18 Cyril 1,65 Bretagne Bleu Blond                                                                                                    |       |
| 19 Kevin 1,64 Bretagne Gris Vert Noir                                                                                                    |       |
| 20 Bernard 1,62 Provence Gris Vert Roux                                                                                                    |       |
| 21 Pierre 1,64 Lorraine Bleu Blond                                                                                                    |       |
| 22 André 1,68 Provence Gris Vert Brun                                                                                                    |       |
| 23 Antoine 1,64 Provence Bleu Brun                                                                                                    |       |
| 24 Richard 1,70 Bretagne Bleu Blond                                                                                                    |       |
| 25                                                                                                    |       |

### 2. Statistiques Simples (3 points)

- Calculer en E26et E27 la taille moyenne et l'écart type de la taille des individus à l'aide de fonctions Excel intégrées.
- Définir, dans le module « Fonctions », une fonction que vous nommerez TailleMoyenne. Cette fonction doit vous donner la taille moyenne des individus d'une région déterminée. Elle prend en paramètre une région d'origine et renvoie la taille moyenne des individus ayant pour origine cette région. Placer le résultat pour la Provence en E28, pour la Bretagne en E29 et pour la Lorraine en E30.

|    | A                                                              | В       | С                      | D                      | E                   |
|----|----------------------------------------------------------------|---------|------------------------|------------------------|---------------------|
| 1  |                                                                |         | Gaëlle Legrand         | , Salle 06, Ordinateur | r 00                |
| 2  |                                                                |         |                        |                        |                     |
| 3  | Prénom                                                         | Taille  | Région d'origine       | Couleur des Yeux       | Couleur des Cheveux |
| 4  | Jean                                                           | 1,67    | Lorraine               | Gris Vert              | Blond               |
| 5  | Henry                                                          | 1,62    | Bretagne               | Bleu                   | Brun                |
| 6  | Albert                                                         | 1,62    | Provence               | Marron                 | Noir                |
| 7  | Vincent                                                        | 1,64    | Lorraine               | Gris Vert              | Brun                |
| 8  | André                                                          | 1,66    | Provence               | Gris Vert              | Blond               |
| 9  | Mathieu                                                        | 1,65    | Provence               | Marron                 | Brun                |
| 10 | Paul                                                           | 1,72    | Lorraine               | Bleu                   | Noir                |
| 11 | Alfred                                                         | 1,74    | Lorraine               | Gris Vert              | Blond               |
| 12 | Fernand                                                        | 1,67    | Lorraine               | Bleu                   | Blond               |
| 13 | Baptiste                                                       | 1,69    | Lorraine               | Gris Vert              | Roux                |
| 14 | Michel                                                         | 1,63    | Bretagne               | Bleu                   | Blond               |
| 15 | Laurent                                                        | 1,74    | Lorraine               | Bleu                   | Brun                |
| 16 | Jocelin                                                        | 1,63    | Provence               | Gris Vert              | Noir                |
| 17 | Frédéric                                                       | 1,63    | Bretagne               | Gris Vert              | Brun                |
| 18 | Cyril                                                          | 1,65    | Bretagne               | Bleu                   | Blond               |
| 19 | Kevin                                                          | 1,64    | Bretagne               | Gris Vert              | Noir                |
| 20 | Bernard                                                        | 1,62    | Provence               | Gris Vert              | Roux                |
| 21 | Pierre                                                         | 1,64    | Lorraine               | Bleu                   | Blond               |
| 22 | André                                                          | 1,68    | Provence               | Gris Vert              | Brun                |
| 23 | Antoine                                                        | 1,64    | Provence               | Bleu                   | Brun                |
| 24 | Richard                                                        | 1,70    | Bretagne               | Bleu                   | Blond               |
| 25 |                                                                |         |                        |                        |                     |
| 26 |                                                                |         |                        | Taille Moyenne :       | 1,66                |
| 27 |                                                                |         |                        | Ecart Type :           | 0,037934781         |
| 28 | Taille m                                                       | noyenne | e des individus origir | naire de Provence :    | 1,636000037         |
| 29 | Taille moyenne des individus originaire de Bretagne : 1,633999 |         |                        | 1,633999944            |                     |
| 30 | Taille r                                                       | noyenn  | e des individus origi  | naire de Lorraine :    | 1,688750029         |
| 31 |                                                                | -       | -                      |                        |                     |

#### **3. Filtrage des données** (4 points)

On désire lister les individus dont la taille est supérieure à 1.65 et qui soit originaire de Provence.

- Placer dans la plage C32:D33 les critères de filtrage adéquats. Nommer cette plage « Critères ».
- Recopier dans la plage A35:E35 l'en-tête du tableau « Données ». Nommer cette plage « Résultat ».
- Utiliser un filtre élaboré pour obtenir le résultat voulu sous la plage A35:E35.

| 35 | Prénom | Taille | Région d'origine | Couleur des Yeux | Couleur des Cheveux |
|----|--------|--------|------------------|------------------|---------------------|
| 36 | Pascal | 1,66   | Provence         | Gris Vert        | Blond               |
| 37 | André  | 1,68   | Provence         | Gris Vert        | Brun                |

#### 4. Analyse des données (3 points)

Vous souhaitez connaître le nombre d'individus en fonction de leur région d'origine et la proportion par rapport au nombre total de voitures.

- Utiliser les fonctions bases de données d'Excel pour calculer le nombre d'individus en fonction de leur région d'origine (colonne « Nb »).
- En J13, faire la somme du nombre d'individus pour vérifier que l'on obtient bien le nombre total d'individus.
- Calculer les proportions (colonne « % ») et construire un graphe en secteurs (camemberts) permettant de les visualiser plus clairement. Afficher les pourcentages sur le graphe, le titre et la légende des étiquettes.

|    |                  | J  | K       |
|----|------------------|----|---------|
| 6  | Région           | Nb | %       |
| 7  | Région d'origine |    |         |
| 8  | Provence         | 7  | 33,33%  |
| 9  | Région d'origine |    |         |
| 10 | Bretagne         | 6  | 28,57%  |
| 11 | Région d'origine |    |         |
| 12 | Lorraine         | 8  | 38,10%  |
| 13 | Total            | 21 | 100,00% |

### Répartition des individus en fonction de leur région d'origine

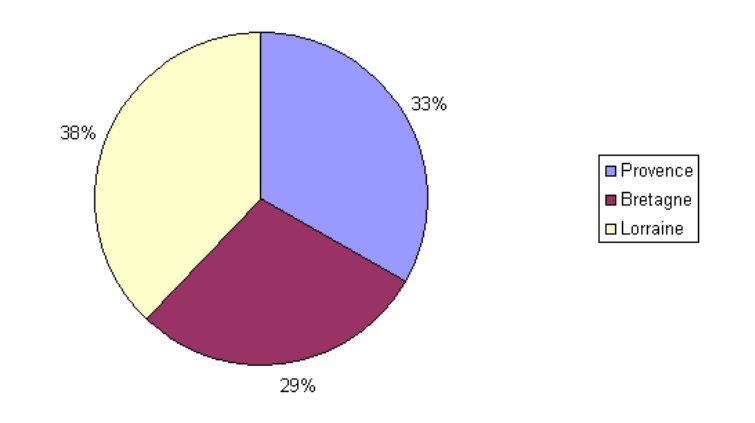

# 5. Recherche (4 points)

On désire connaître le nombre d'hommes ayant une taille et une région d'origine données.

- Créer dans l'éditeur VBA (CTRL+F11) une feuille (*UserForm*) nommée « Saisie » sur le modèle ci-dessous. Nommer les zones de texte (*TextBox*) permettant la saisie de la Taille et de la Région d'origine «Taille » et « Region » respectivement.
- Associer le code VBA adéquat au bouton de commande (CommandButton) « Annuler ».
- Associer au bouton « Rechercher » une procédure VBA qui permet d'afficher (à l'aide de msgbox) le nombre d'individus ayant les caractéristiques de taille et de région d'origine précisées. La réponse devra être affichée selon le format suivant : « Il existe *nombre d'individus* hommes qui possèdent ces caractéristiques » à l'aide de la commande MsgBox. Si la taille et/ou la région d'origine saisies ne font pas partie de la liste, le message d'erreur suivant doit s'afficher : « Interrogation invalide ».
- Ajouter sur la feuille Excel un bouton de commande de légende « Recherche» (en G3:H4, par exemple). Associer à ce bouton le code VBA permettant d'appeler la feuille « Saisie ».

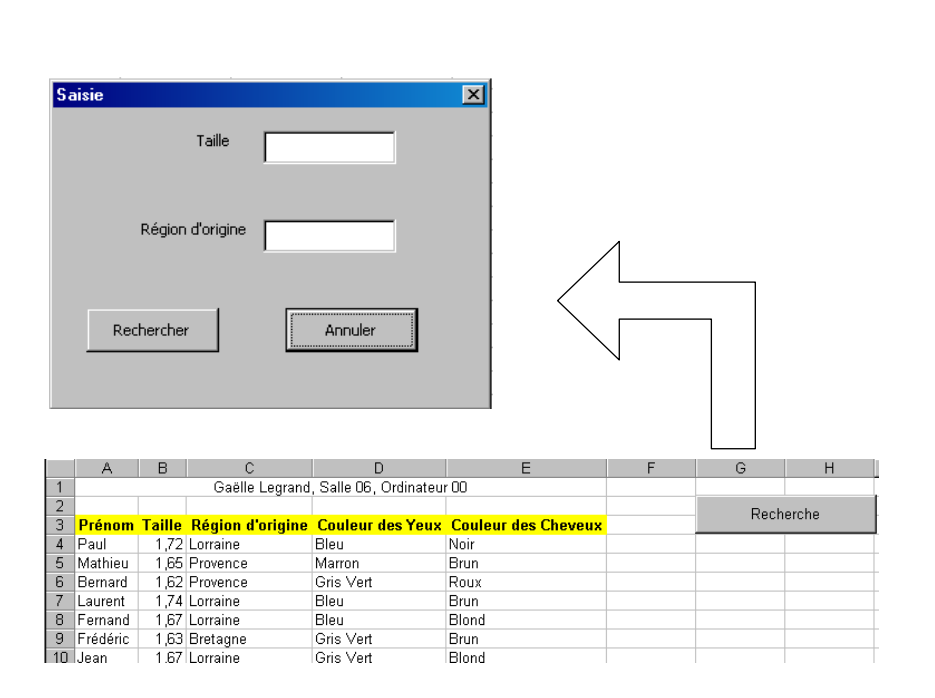

# 6.Calcul d'un budget sport (Solveur) (4 Points)

Je voudrais effectuer 25 heures de sports par semaine (piscine, tennis, gym)

- je veux aller à la piscine au moins 5 heures et jouer au tennis pendant au moins 4 heures,
- il faut que le nombre d'heures passées à la gym dépasse le double du nombre d'heures passées à la piscine,
- le prix d'une heure de piscine est de 25 F, d'une heure de tennis est de 20 F et d'une heure de gym est de 60 F,
- le nombre d'heures de chaque sport doit être un nombre entier.

Créer un nouveau classeur sur la disquette sous votre **prénom** (par exemple Legrand.xls) puis sur une feuille que vous nommez **Sport**, calculer, en fonction de ces contraintes, la valeurs **minimale** de mon budget Sport ?